# Gambling Control TAP Services User Guide

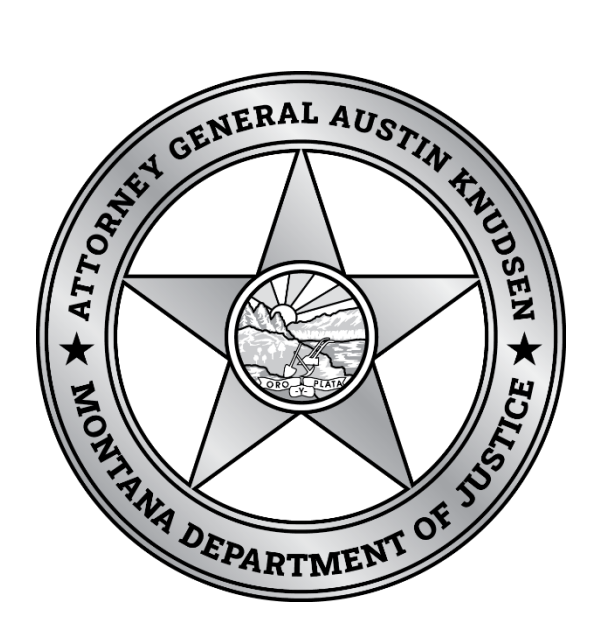

Published By: Gambling Control Division Department of Justice State of Montana March 2023

03/17/2023

## VGM PERMITTING

VGM permitting can be submitted online and the new permit will be available within a few minutes of submitting the application and payment.

1. On the TAP Summary page click on the View VGM Services link.

| IransAction           Portal                                                                                                    | · V12 Staging                           | <b>0</b> 8                                                                                                    |
|----------------------------------------------------------------------------------------------------|-----------------------------------------|----------------------------------------------------------------------------------------------------|
| Return to the home screen SAMPLE CASINO LLC MT Tax # 7072562 1234 1ST AVE N BILLINGS MT 59101-2665 Favorites Summary Action Center Setti | ngs More                                | Welcome, sampl<br>You last logged in on Tuesday, Mar 7, 2023 3:09:28 P<br>Manage My Profi                         |
| Card Room Contractor<br>SAMPLE CASINO LLC<br>1234 1ST AVE N<br>BILLINGS MT 59101-2665                                                    | ID 7072562-004-CRC<br>Balance<br>\$0.00 | <ul> <li>Make a Payment</li> <li>View Renewals and Payments</li> <li>More</li> </ul>                              |
| Gambling Operator<br>SAMPLE CASINO<br>1234 IST AVE N<br>BILLINGS MT 59101-2665                                                           | ID 7072562-003-GOA<br>Balance<br>\$0.00 | <ul> <li>Make a Payment</li> <li>View Decovals and Payments</li> <li>View VGM Services</li> <li>Morear</li> </ul> |

2. Under VGM permits click on "Submit VGM Permitting Case".

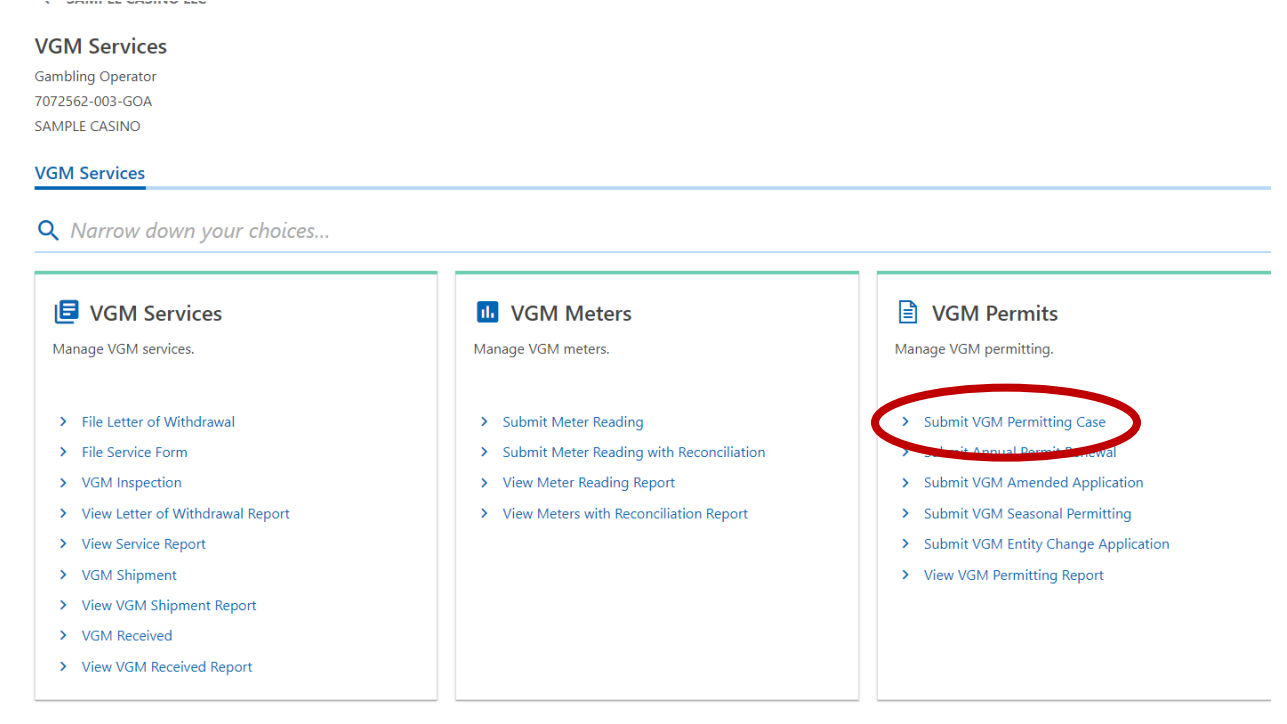

| /GM Permit                                                                                          |                                                                               |                |      |                           |
|----------------------------------------------------------------------------------------------------|-------------------------------------------------------------------------------|----------------|------|---------------------------|
| ambling Operator<br>072562-003-GOA<br>AMPLE CASINO                                                  |                                                                               |                |      |                           |
| 'ideo Gambling                                                                                      |                                                                               |                |      |                           |
|                                                                                                    |                                                                               |                |      |                           |
| o                                                                                                   |                                                                               |                |      |                           |
| VGM Permitting VGM Permits Please add all VGMs you would                                            | Location Summary                                                              |                |      |                           |
| VGM Permitting VGM Permits Please add all VGMs you would VGM Permit                                 | Location Summary                                                              |                |      | + Add anoth               |
| VGM Permiting VGM Permits Please add all VGMs you would VGM Permit Location Name                    | Location Summary like to permit for all locations to the table below. VGM ID  | Effective Date | Time | + Add anoth<br>Time Perio |
| VGM Permitting VGM Permits Please add all VGMs you would VGM Permit Location Name + Add another VGM | Location Summary like to permit for all locations to the table below.  VGM ID | Effective Date | Time | + Add anoth<br>Time Perio |

- Your online session will timeout after 45 minutes of inactivity. Save your work if you will be away from your computer.
- 4. Enter the required information from the header of the lifetime audit ticket and the hard meter readings from the machine. You will also include the Tier level of reporting and how often you wish to submit meters. Click Add Another VGM to add all machines desired in one submission. Move to the next page once all machine information is entered.

| 225477                   |                                | <b>V12 Staging</b>             | + Add another VGM × Delete VGM |
|--------------------------|--------------------------------|--------------------------------|--------------------------------|
| Location Information     | n                              |                                |                                |
| Please select the locat  | tion where you would like to p | ermit this VGM.                |                                |
| Location Name            |                                |                                | Location ID                    |
| SAMPLE CASINO            |                                |                                | 7072562-003-GOA                |
| Active Machines          |                                | Pending Machines               |                                |
| 0                        |                                | 1                              |                                |
| Is this a route owned VG | M?                             | Route Operator ID              |                                |
| Yes                      | No                             |                                |                                |
| Permitting Informat      | ion                            |                                |                                |
| VGM ID                   |                                |                                |                                |
| 225477                   |                                |                                |                                |
| Effective Date           |                                | Time                           | Time Period                    |
| 10-Mar-2023              | m                              | 10:00                          | AM ~                           |
| Valid                    |                                |                                |                                |
|                          |                                |                                |                                |
| Valid                    | ate                            |                                |                                |
| Machine Information      | n                              |                                |                                |
| Manufacturer             |                                | Model                          | Serial Number                  |
| GRAND VISION GAI         | MING                           | GST32                          | 200076                         |
| Program ID               |                                | Tier                           |                                |
| SS210A                   | ~                              | Tier 2 - Manual Electronic 🗸 🗸 |                                |
|                          |                                |                                |                                |
|                          |                                |                                |                                |

5. Click Submit to submit the application. It will require you to re-enter your password to submit the application.

| GM Permit                                                                                                    |                                                      |                         |                           |                               |
|----------------------------------------------------------------------------------------------------|------------------------------------------------------|-------------------------|---------------------------|-------------------------------|
| mbling Operator                                                                                                    |                                                      |                         |                           |                               |
| 72562-003-GOA                                                                                                    |                                                      |                         |                           |                               |
| MPLE CASINO                                                                                                    |                                                      |                         |                           |                               |
| deo Gambling                                                                                                    |                                                      |                         |                           |                               |
|                                                                                                    | 0                                                    |                         |                           |                               |
| VGM Permitting                                                                                                    | Location Summary                                     |                         |                           |                               |
|                                                                                                    |                                                      |                         |                           |                               |
|                                                                                                    |                                                      |                         |                           |                               |
| Location Summary                                                                                                   | ,                                                    |                         |                           |                               |
| Location Summary                                                                                                   | ,<br>er location                                     |                         |                           |                               |
| Location Summary<br>Below is a summary of fees p                                                                   | ,<br>er location.                                    |                         |                           |                               |
| Location Summary<br>Below is a summary of fees p<br>Total Fees<br>120.00                                           | ,<br>ier location.                                   |                         |                           |                               |
| Location Summary<br>Below is a summary of fees p<br>Total Fees<br>120.00                                           | ,<br>er location.                                    |                         |                           |                               |
| Location Summary<br>Below is a summary of fees p<br>Total Fees<br>120.00<br>Location Account ID                    | er location.                                         | Number of Active Machin | ies Number of Pending Per | rmits Permit Fees             |
| Location Summary<br>Below is a summary of fees p<br>Total Fees<br>120.00<br>Location Account ID<br>7072562-003-GOA | ,<br>ier location.<br>Location Name<br>SAMPLE CASINO | Number of Active Machin | Number of Pending Per     | rmits Permit Fees<br>1 120.00 |
| Location Summary<br>Below is a summary of fees p<br>Total Fees<br>120.00<br>Location Account ID<br>7072562-003-GOA | Location Name                                        | Number of Active Machin | Number of Pending Per     | rmits Permit Fees             |
| Location Summary<br>Below is a summary of fees p<br>Total Fees<br>120.00<br>Location Account ID<br>7072562-003-GOA | rer location.                                        | Number of Active Machin | Number of Pending Per     | rmits Permit Fees             |

Your online session will timeout after 45 minutes of inactivity. Save your work if you will be away from your computer.

6. The next page is your confirmation page that you submitted the application. You will want to print/save this page for your records. In order to complete the process you must choose to "Pay Online". If you do not then the transaction will not be complete and the machine(s) will not be permitted.

| VGM Se      | vices                              |                                                                                                    |  |
|-------------|------------------------------------|----------------------------------------------------------------------------------------------------|--|
| Confirr     | nation                             |                                                                                                    |  |
| Thank you   | for submitting your VGM Permit.    | Your tracking number is 1-101-976-320.                                                               |  |
| Fee Amou    | nt Due: \$120.00                   |                                                                                                    |  |
| Note: The   | fee listed is required before your | application will be processed. You can make a fee payment by clicking the "Pay Online" button below. |  |
| Your updat  | ed permit letter will be available | from the "Letters" tab on the customer home page after the payment is submitted.                     |  |
| If you have | any questions, please contact us   | at (406) 896-4300 or gcd@mt.gov, or visit us online at https://dojmt.gov/gaming/.                    |  |
|             | Printable View                     |                                                                                                    |  |
|             | ок                                 |                                                                                                    |  |
|             |                                    |                                                                                                    |  |

- Vour anline section will timeout ofter AE minutes of inostivity. Gwa your work if you will be owny from your computer
- 7. You can choose to pay with your bank account or with a credit card. There will be a small fee if you use a card.

| C Commador                                                                                                    |          |
|----------------------------------------------------------------------------------------------------|----------|
| Period                                                                                                    |          |
| 30-Jun-2023                                                                                                    |          |
| Gambling Operator                                                                                                    |          |
| 7072562-003-GOA                                                                                                    |          |
| SAMPLE CASINO                                                                                                    |          |
|                                                                                                    |          |
| Payment Method                                                                                                    |          |
| Payment Method                                                                                                    |          |
| Payments can be made by:<br>• E-Check from a checking or savings account (no charge)<br>• Debit/Credit card with Visa, MasterCard, American Express, or Discover (additional processing fee) |          |
| Pay with Bank Account                                                                                                    |          |
| Pay with Credit Card                                                                                                    |          |
|                                                                                                    |          |
|                                                                                                    | Previous |

8. The amount to pay will populate the amount owed and cannot be adjusted. You will need to enter the amount due under Confirm Amount after completing the bank information. Once this is all complete you can submit the payment.

| Payment Pay for VGM permits. Payment Date 10-Mar-2023 Amount  |
|---------------------------------------------------------------|
| Pay for VGM permits.<br>Payment Date<br>10-Mar-2023<br>Amount |
| Payment Date<br>10-Mar-2023<br>Amount                         |
| 10-Mar-2023<br>Amount                                         |
| Amount                                                        |
|                                                               |
| 120.00                                                        |
| Confirm Amount                                                |
| 120.00                                                        |
|                                                               |
|                                                               |
|                                                               |
|                                                               |
|                                                               |
|                                                               |
|                                                               |
|                                                               |
|                                                               |

9. You will receive another confirmation page for the payment to print. If you don't receive your permit having the confirmation pages will help track down your application.

| Please review the payment submission information below for your payment to the <b>V12 Staging</b> may want to print a copy for your records.<br>Your payment submission confirmation number is <b>1-505-612-544</b> |
|----------------------------------------------------------------------------------------------------|
| Paid For: SAMPLE CASINO - 7072562-003-GOA                                                                                                    |
| Submit payment for: 30-Jun-2023                                                                                                    |
| Paid From: ROCKY MOUNTAIN CREDIT UNION ****6789                                                                                                    |
| Payment Amount: 120.00                                                                                                    |
| Payment Date: 10-Mar-2023                                                                                                    |
| Submitted Date: 10-Mar-2023                                                                                                    |
| This is only the payment submission. It is your responsibility to review your bank statement to confirm that this transaction was successful.                                                                       |
| OOPS? If you want to make a change, it is not too late. While a payment is still pending, you can return to your account, cancel the payment, and make a new one.                                                   |
| If you have any difficulties, or you would like some help then please contact us at (406) 896-4300 or visit https://dojmt.gov/gaming/.                                                                              |
| Printable View                                                                                                    |
| οκ                                                                                                    |

#### Feedback

10. On the home page you will click on "More..." to get your new permit to print and post.

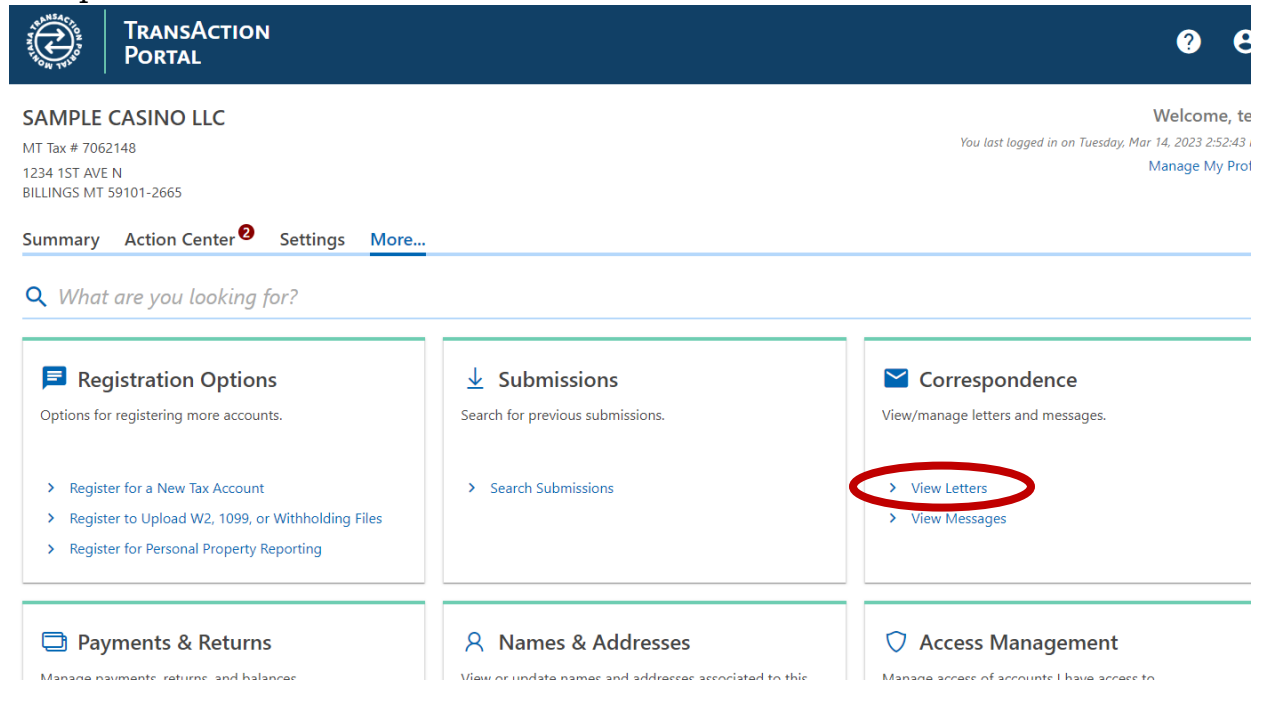

03/17/2023

|                                                                                                    | TransAction<br>Portal |                   |                 |             | <b>?</b> 8       |  |  |
|----------------------------------------------------------------------------------------------------|-----------------------|-------------------|-----------------|-------------|------------------|--|--|
| < SAMPLE C                                                                                                    | < SAMPLE CASINO LLC   |                   |                 |             |                  |  |  |
| Letters     Letters older than 12 months can be found using the search.       SAMPLE CASINO LLC<br>7062148     Letters older than 12 months can be found using the search.       Inbox     Archived       Search |                       |                   |                 |             |                  |  |  |
| Letters                                                                                                    |                       |                   |                 | Arc         | chive All Filter |  |  |
| Sent                                                                                                    | Туре                  | Account           | Account ID      | Period      |                  |  |  |
| 14-Mar-2023                                                                                                    | VGM Permit            | Gambling Operator | 7062148-005-GOA | 30-Jun-2023 | Archive          |  |  |
|                                                                                                    |                       |                   |                 |             |                  |  |  |

Your online session will timeout after 45 minutes of inactivity. Save your work if you will be away from your computer. Department of Revenue | DOR Online Services | Department of Justice | Contact Us | Request Support ID | Help

### LETTER OF WITHDRAWAL

When a machine is removed from play it must be withdrawn on TAP within 7 days of removing the machine.

1. On the Home Page you will go back into "View VGM Services".

| SAMPLE CASINO LLC<br>MT Tax # 7062148<br>1234 1ST AVE N<br>BILLINGS MT 59101-2665     |                                         | Welcc<br>You last logged in on Tuesday, Mar 14, 202.<br>Manage                                                  |
|---------------------------------------------------------------------------------------|-----------------------------------------|----------------------------------------------------------------------------------------------------|
| Summary Action Center Settings More                                                   |                                         |                                                                                                    |
| Card Room Contractor<br>SAMPLE CASINO LLC<br>1234 1ST AVE N<br>BILLINGS MT 59101-2665 | ID 7062148-006-CRC<br>Balance<br>\$0.00 | > Add access to this account                                                                                    |
| Gambling Operator<br>SAMPLE CASINO<br>1234 1ST AVE N<br>BILLINGS MT 59101-2665        | ID 7062148-005-GOA<br>Balance<br>\$0.00 | <ul> <li>Make a Payment</li> <li>View Renewals and Payments</li> <li>View VGM Services</li> <li>More</li> </ul> |

2. You will click on "File Letter of Withdrawal".

| VGM Services<br>Gambling Operator<br>7062148-005-GOA<br>SAMPLE CASINO<br>VGM Services |                                            |                                                |  |  |
|---------------------------------------------------------------------------------------|--------------------------------------------|------------------------------------------------|--|--|
| <b>Q</b> Narrow down your choices                                                     |                                            |                                                |  |  |
| VGM Services                                                                          | VGM Meters                                 | VGM Permits                                    |  |  |
| Manage VGM services.                                                                  | Manage VGM meters.                         | Manage VGM permitting.                         |  |  |
| File Letter of Withdrawal                                                             | Submit Meter Reading                       | <ul> <li>Submit VGM Permitting Case</li> </ul> |  |  |
| > File Service form                                                                   | > Submit Meter Reading with Reconciliation | > Submit Annual Permit Renewal                 |  |  |
| > VGM Inspection                                                                      | > View Meter Reading Report                | > Submit VGM Amended Application               |  |  |
| > View Letter of Withdrawal Report                                                    | > View Meters with Reconciliation Report   | > Submit VGM Seasonal Permitting               |  |  |
| > View Service Report                                                                 |                                            | > Submit VGM Entity Change Application         |  |  |
| > VGM Shipment                                                                        |                                            | <ul> <li>View VGM Permitting Report</li> </ul> |  |  |
| > View VGM Shipment Report                                                            |                                            |                                                |  |  |
| > VGM Received                                                                        |                                            |                                                |  |  |
| > View VGM Received Report                                                            |                                            |                                                |  |  |

# 3. You will click the box and select your location Account ID and click next.

| VGM LOW S                      | ubmissions                                             |               |            |            |
|--------------------------------|--------------------------------------------------------|---------------|------------|------------|
| Gambling Operato               | r                                                      |               |            |            |
| 7062148-005-GOA                |                                                        |               |            |            |
| SAMPLE CASINO                  |                                                        |               |            |            |
| Video Gamblin                  | g                                                      |               |            |            |
| Location                       | Select VGM List                                        |               |            |            |
| VGM Lette<br>Click here to vie | er of Withdrawal (LOW)<br>w important LOW information. |               |            |            |
| Filter                         |                                                        |               |            |            |
| Select                         | Location Account ID                                    | Location Name |            | # Machines |
|                                | 7062148-005-GOA                                        | SAMPLE CASINO |            | 1          |
|                                |                                                        |               |            |            |
| Cancel                         | Save Draft                                             |               | < Previous | Next >     |

4. You will select the VGM ID of the machine(s) you wish to withdraw from service.

|                                     |                 | : V12 Sta | aging |       |                |
|-------------------------------------|-----------------|-----------|-------|-------|----------------|
| 2148-005-GOA                        |                 |           |       |       |                |
|                                     |                 |           |       |       |                |
| eo Gambling                         |                 |           |       |       |                |
| <b>⊘</b>                            | 0               |           |       |       |                |
| Location Select                     | VGM List        |           |       |       |                |
|                                     |                 |           |       |       |                |
|                                     |                 |           |       |       |                |
| at least one VGM must be selected f | or withdrawal   |           |       |       |                |
| at least one VGM must be selected f | or withdrawal   |           |       |       |                |
| t least one VGM must be selected f  | or withdrawal   |           |       |       |                |
| t least one VGM must be selected f  | or withdrawal 👎 |           |       |       |                |
| t least one VGM must be selected f  | or withdrawal 9 |           |       |       |                |
| t least one VGM must be selected f  | or withdrawal   |           |       |       |                |
| VGM List 225477                     | or withdrawal   |           | Time  | AM/PM | Effective Date |
| VGM List 225477                     | or withdrawal   | CASINO    | Time  | AM/PM | Effective Date |
| VGM List 225477<br>VGM ID<br>225477 | or withdrawal   | CASINO    | Time  | AM/PM | Effective Date |
| VGM List 225477<br>VGM ID<br>225477 | or withdrawal   | CASINO    | Time  | АМ/РМ | Effective Date |
| VGM List 225477<br>VGM ID<br>225477 | or withdrawal   | CASINO    | Time  | АМ/РМ | Effective Date |
| VGM List 225477<br>VGM ID<br>225477 | or withdrawal   | ZASINO    | Time  | АМ/РМ | Effective Date |

5. You will enter all the information from the lifetime audit ticket as well as the hard meter reading from the machine. (Do NOT use the "admin hard meters" at the bottom of the ticket.)

|                                                                                                    | · VIZ Staging                                                     |                                                          |
|----------------------------------------------------------------------------------------------------|-------------------------------------------------------------------|----------------------------------------------------------|
| Machine Information                                                                                                    |                                                                   |                                                          |
| VGM ID                                                                                                    | Manufacturer                                                      |                                                          |
| 225477                                                                                                    | GRAND VISION GAMING                                               |                                                          |
| Model Number                                                                                                    | Serial Number                                                     |                                                          |
| GST32                                                                                                    | 200076                                                            |                                                          |
| Electronic Meter Readings                                                                                                    | Mechanical Meter Readings                                         | Machine has 5 meters                                     |
| Total In                                                                                                    | Total Bill In                                                     |                                                          |
| 500.00                                                                                                    | 500                                                               |                                                          |
| Total Played                                                                                                    | Total Played                                                      |                                                          |
| 500.00                                                                                                    | 500                                                               |                                                          |
| Total Won                                                                                                    | Total Won                                                         |                                                          |
| 150.00                                                                                                    | 150                                                               |                                                          |
| Total Paid                                                                                                    | Total Paid                                                        |                                                          |
| 350.00                                                                                                    | 350                                                               |                                                          |
|                                                                                                    | Total Coin In                                                     |                                                          |
|                                                                                                    | 0                                                                 |                                                          |
|                                                                                                    | -                                                                 |                                                          |
| Disclaimer<br>I request and authorize the re-permitting of the abo<br>that this information is true and correct.<br>I agree to the disclaimer above            | we referenced video gambling machine for the listed establishment | t. I certify                                             |
| Disclaimer<br>I request and authorize the re-permitting of the abo<br>that this information is true and correct.<br>I agree to the disclaimer above            | we referenced video gambling machine for the listed establishment | t. I certify                                             |
| Disclaimer I request and authorize the re-permitting of the about this information is true and correct. I agree to the disclaimer above Cancel Save Draft      | we referenced video gambling machine for the listed establishment | t. I certify           C         Previous         Submit |
| Disclaimer I request and authorize the re-permitting of the about that this information is true and correct. I agree to the disclaimer above Cancel Save Draft | we referenced video gambling machine for the listed establishment | t. I certify C Previous Submit                           |

6. It will want you to enter your password to submit your request.

| er nical Meter Readings  Machine has 5 meter  x assword to verify this submission. Your password will act as your signature. |
|----------------------------------------------------------------------------------------------------|
| assword to verify this submission. Your password will act as your signature.                                                 |
| X<br>assword to verify this submission. Your password will act as your signature.                                            |
| X<br>assword to verify this submission. Your password will act as your signature.                                            |
| ×<br>assword to verify this submission. Your password will act as your signature.                                            |
| assword to verify this submission. Your password will act as your signature.                                                 |
|                                                                                                    |
|                                                                                                    |
|                                                                                                    |
|                                                                                                    |
| Cancel OK                                                                                                    |
|                                                                                                    |
|                                                                                                    |
|                                                                                                    |

- 7. You will receive a Confirmation number you can print or write down. If there is an issue and your machine isn't withdrawn you can use this number to help us track your submission.
  - < VGM Services

| Confirmation                                                                                                    |
|----------------------------------------------------------------------------------------------------|
| Thank you for submitting your VGM Letter of Withdrawal. Your tracking number is 1-214-132-992                                  |
| Your updated permit letter is available from the "Letters" tab on the customer home page.                                      |
| If you have any questions, please contact us at (406) 896-4300 or gcd@mt.gov, or visit us online at https://dojmt.gov/gaming/. |
| Printable View                                                                                                    |
| ок                                                                                                    |
|                                                                                                    |

Your online session will timeout after 45 minutes of inactivity. Save your work if you will be away from Department of Revenue | DOR Online Services | Department of Justice | Contact Us | Request Support

8. On the home page you will click on More and "View Letters" under Correspondence.

| SAMPLE CASINO LLC<br>MT Tax # 7062148<br>1234 1ST AVE N<br>BILLINGS MT 59101-2665<br>Summary Action Center Settings More                                        |                                                                                                  | Welcome<br>You last logged in on Thursday. Mar 16, 2023 4:27<br>Manage My |
|----------------------------------------------------------------------------------------------------|--------------------------------------------------------------------------------------------------|---------------------------------------------------------------------------|
| <b>Q</b> What are you looking for?                                                                                                    |                                                                                                  |                                                                           |
| Registration Options Options for registering more accounts.                                                                                                    | ✓ Submissions Search for previous submissions.                                                   | Correspondence<br>View/manage letters and messages.                       |
| <ul> <li>Register for a New Tax Account</li> <li>Register to Upload W2, 1099, or Withholding Files</li> <li>Register for Personal Property Reporting</li> </ul> | > Search Submissions                                                                             | <ul><li>&gt; View Letters</li><li>&gt; View Messages</li></ul>            |
| Payments & Returns Manage payments, returns, and balances.                                                                                                    | <b>R</b> Names & Addresses<br>View or update names and addresses associated to this<br>customer. | Access Management Manage access of accounts I have access to.             |

9. It is important any time you permit or withdraw a VGM to look at the new permit to ensure the machine is on there if you licensed it or not on there if you withdrew it. If the permit does not show the VGM(s) you licensed do not turn on the machine and contact the Division.

| Letters<br>SAMPLE CASINO | LLC         | Letters older than 12 mont | ths can be found using the search. |             |         |
|--------------------------|-------------|----------------------------|------------------------------------|-------------|---------|
| 7062148                  |             |                            |                                    |             |         |
| Inbox Arch               | ived Search |                            |                                    |             |         |
|                          |             |                            |                                    |             |         |
| Letters                  |             |                            |                                    | Archive All | Filter  |
| Sent                     | Туре        | Account                    | Account ID                         | Period      |         |
| 17-Mar-2023              | VGM Permit  | Gambling Operator          | 7062148-005-GOA                    | 30-Jun-2023 | Archive |
| 14-Mar-2023              | VGM Permit  | Gambling Operator          | 7062148-005-GOA                    | 30-Jun-2023 | Archive |

03/17/2023